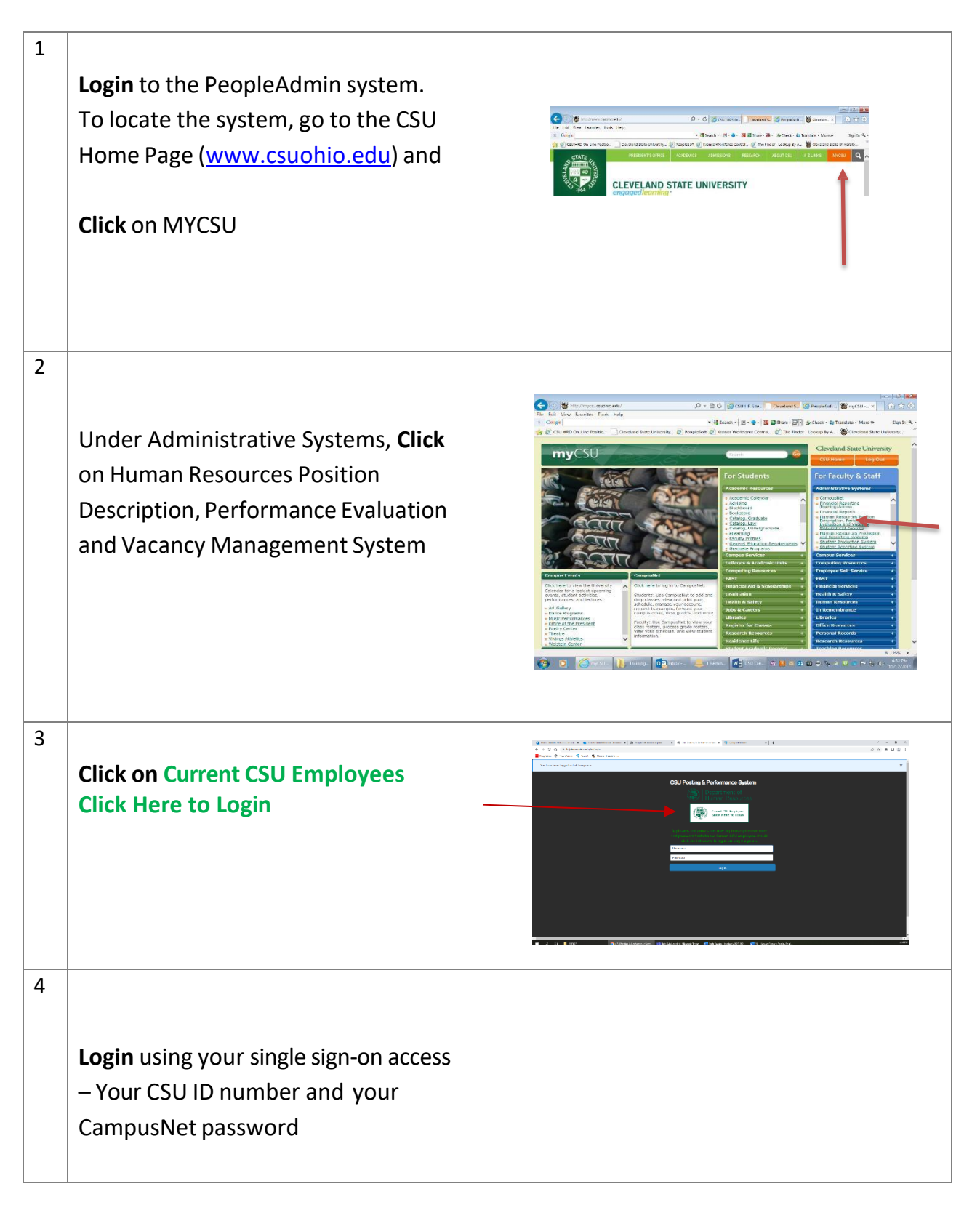

| 5  | <b>Change</b> your User Group<br><b>Click</b> the drop down box<br><b>Sele</b> ct "Dept Head or Dean/Division<br>Head"<br>It will refresh within a few seconds | Conclusion     Instrume     Instrume     Instrum     Instrume     Instrume                                                                                                    |
|----|----------------------------------------------------------------------------------------------------|----------------------------------------------------------------------------------------------------|
| 6  | <b>Click</b> on the 3 dots in the top left corner<br><b>Change</b> the module to "Applicant<br>Tracking System"                                                | vyerkling tom Winn, brikk kal land Co-circle State winn, brie Ara winn, brie Ara wi                                                                                                    |
| 7  | On the Home Page of the Applicant<br>Tracking module, it will show you the<br>positions that are in your queue to<br>review and approve.                       | Verdeck Taktor (work Verdeck Taktor (work Verdeck Taktor ( |
| 8  | <b>Click</b> on the title of the posting you would like to update                                                                                              |                                                                                                    |
| 9  | <b>Review</b> the posting in its entirety                                                                                                    |                                                                                                    |
| 10 | <b>Click</b> the edit button (next to the title<br>at the top of the posting), if you'd<br>like to make changes to the posting                                 | Posting: Assistant Professor (Faculty)                                                                                                    |

| 11 | To change any of the Posting Details     |                                                                 |
|----|------------------------------------------|-----------------------------------------------------------------|
|    | To change any of the Posting Details,    | Editing Posting                                                 |
|    |                                          |                                                                 |
|    | Click "Posting Details" and make         | Application Documents                                           |
|    | CHCK I Usung Details and make            | Supplemental Questions                                          |
|    | changes in appropriate fields as needed  | Qualification Groups                                            |
|    |                                          | ♥ Guest User                                                    |
|    |                                          | Search Committee                                                |
|    |                                          | Seveluative Criteria                                            |
|    |                                          | Reference Letters                                               |
|    |                                          | Summary                                                         |
|    |                                          |                                                                 |
|    | Click "Save & Continue"                  | Save << Prev Save & Continue                                    |
|    | Continue to review and approve the       |                                                                 |
|    | remaining take in the posting by         |                                                                 |
|    | remaining tabs in the posting by         |                                                                 |
|    | Clicking "Save and Continue"             | Save << Prev Save & Continue                                    |
| 13 |                                          |                                                                 |
|    |                                          |                                                                 |
|    | Once the posting is ready to be          | Take Action On Job Application ~                                |
|    | approved,                                | ★ View Posting Applied To                                       |
|    |                                          | ★ Preview Application                                           |
|    |                                          | C Edit Application                                              |
|    | Click on "Take Action on Job             | Reactivate                                                      |
|    | Application"                             |                                                                 |
|    |                                          |                                                                 |
| 14 |                                          | Search R                                                        |
|    | <b>Click</b> on the appropriate Workflow | Take Action On Posting v                                        |
|    | CICK OF THE APPROPRIATE WORKHOW          | Keep working on this Posting                                    |
|    | Action, which is either the next level   | Cancel (move to Canceled)                                       |
|    | up or back to the step you'd like to     | Return to Department<br>Head/Chair (move to                     |
|    |                                          | Department Head/Chair)<br>Send to Provost/Vice President        |
|    | move it back to                          | (move to Provost/Vice<br>President)                             |
|    |                                          | Send to Budget w/Corrections<br>oxt (move to Send to Budget     |
|    |                                          | wr.correctionsy<br>z this section and make necessary correction |
|    |                                          |                                                                 |

| Search<br>Chair | Starts         |
|-----------------|----------------|
| Dept Head       | Review/Approve |
|                 |                |

3

| Dean       | Review/Approve |
|------------|----------------|
| Provost/VP | Review/Approve |
| Budget     | Review/Approve |
| OIE        | Post           |